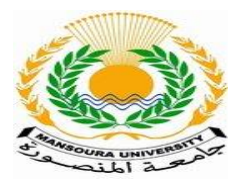

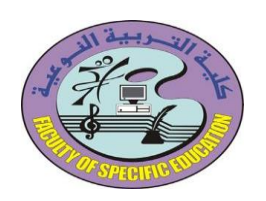

كيفية دخول الطالب على مايكروسوفت تيمز

يدخل الطالب على بوابة الخدمات الطلابية myu ثم يكتب اسم المستخدم وكلمة المرور الخاصة به ثم يضغط على علامة المفتاح

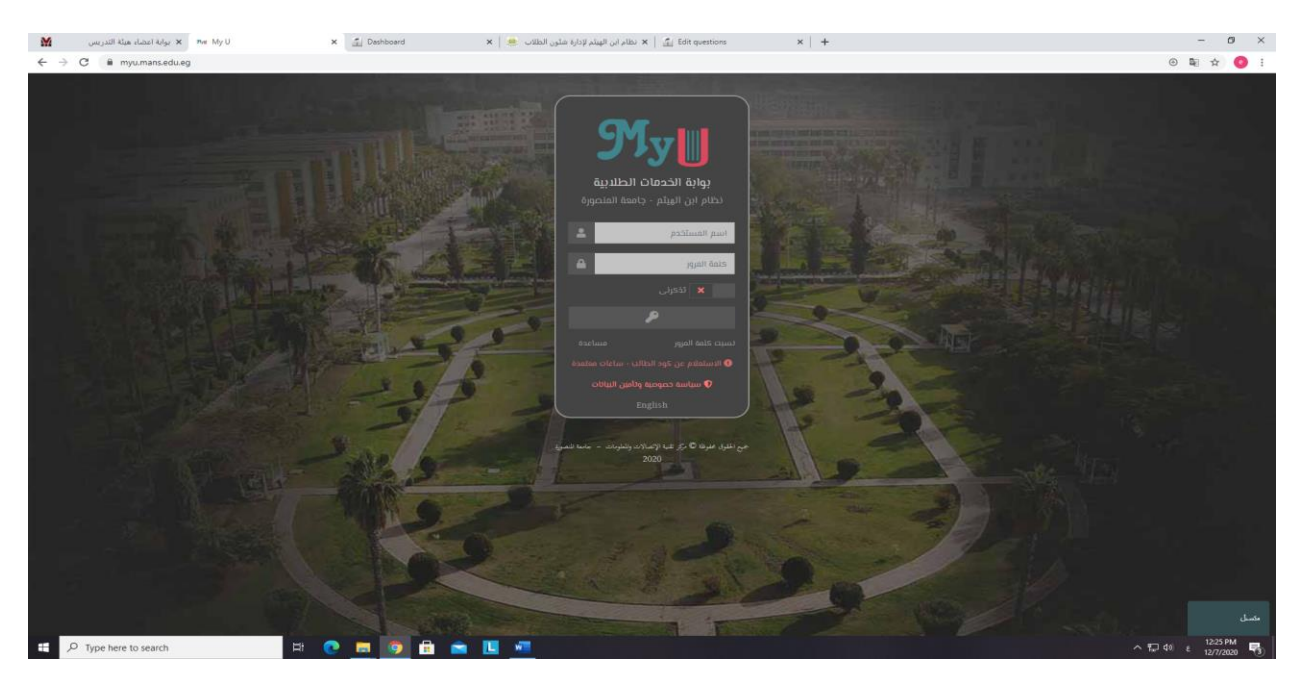

فتفتح الصفحة الخاصة بالطالب ثم يتم الضبغط على المنصبة التعليمية

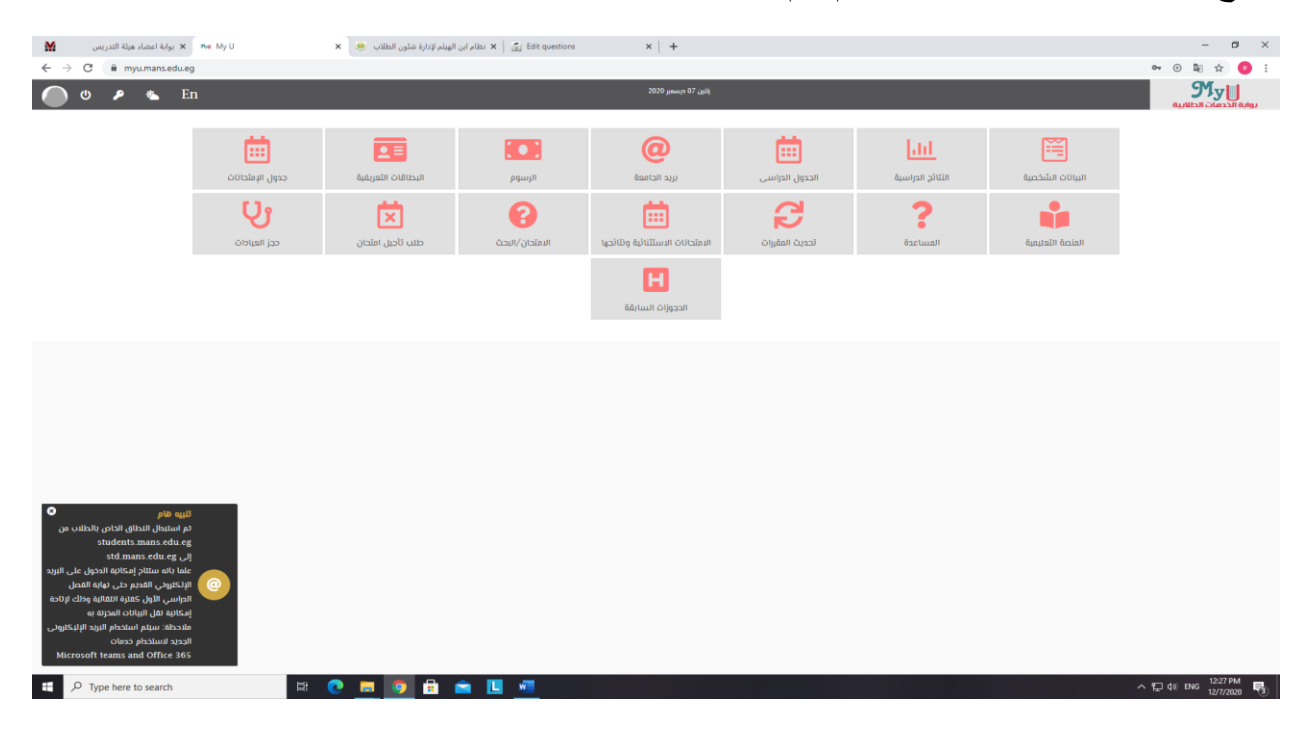

اعداد م/ دعاء محمد إبراهيم جادالله

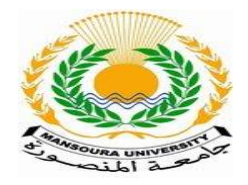

جامعة المنصورة كلية التربية النوعية فرع ميت غمر وحدة تكنولوجيا المعلومات

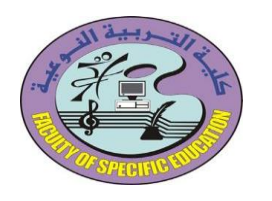

## تظهر الصفحة الخاصة بالمقررات الدراسية الخاصة بالطالب فيتم الضغط اسم المقرر

| 🖬 س المالي ان المالية المالية على الملقات 🗮 x الج المالي المالية المالية المالي | - ø ×                               |
|----------------------------------------------------------------------------------------------------|-------------------------------------|
|                                                                                                    | (a) ★ 0 ÷                           |
|                                                                                                    | Arabic English : X                  |
|                                                                                                    | Google Translate                    |
|                                                                                                    | ~ Dashboard                         |
|                                                                                                    | 🐨 Site home                         |
|                                                                                                    | > Site pages                        |
|                                                                                                    | ~ My courses                        |
|                                                                                                    | حقوق الانسان ومكافحة الفساد_52069 < |
| بة النوعية- ميت غمر/التربية الفنية/أولىبية النوعية- ميت غمر/التربية الفنية/أولىية النوعية- ميت غمر/التربية الفنية/أولى                                                                                                    | فنون الحضارات القديمة _52068 <      |
| مدخل الب العالوم التروية _22056 الأشغال حشيبة (٢).2066 المعان تصميم 22056 المعنى تصميم 22056 المعنى تصميم 22056                                                                                                    | تشريح في مجال الفن _52067 <         |
|                                                                                                    | الأشغال خشبية (1)_52066 <           |
| Recently accessed courses                                                                                                    | فنون الأطفال والبالغين _52065 <     |
|                                                                                                    | More                                |
|                                                                                                    | > Courses                           |
|                                                                                                    |                                     |
|                                                                                                    | Timeline                            |
|                                                                                                    |                                     |
|                                                                                                    | 0 · 15 ·                            |
|                                                                                                    |                                     |
| Course annual and                                                                                                    |                                     |
| Collive overview                                                                                                    | No upcoming activities due          |
| TALL (EXCEPT REMOVED FROM VIEW) -                                                                                                    |                                     |
|                                                                                                    | Timeline                            |
|                                                                                                    |                                     |
|                                                                                                    | 0 · []                              |
|                                                                                                    | ∧ (□ 4) ENG 1227 PM                 |

## فتظهر المحاضرات التي تم رفعها في هذا المقرر

| 🖬 مال المالكي المولد الدارة متلون الطلك 💩 🗴 اسس تصمير Course S2056 مال الارب المولد الدارة متلون الطلك 🗴 🔞 المال تصرف المحالة الاربي | - o ×                      |
|----------------------------------------------------------------------------------------------------|----------------------------|
| ← → C @ wc3mansedueg/moodk02/course/viewsphp?id+3855                                                                                 | 🛍 🕁 🧿 E                    |
|                                                                                                    | ΠΠΠΠΠΠΠΠΠΠΠΠΠΠΠΠΠΠÎ        |
| General                                                                                                    | Your progress 😧            |
| Te Announcemento                                                                                                    |                            |
| المعامر و الأولى تطري 📔                                                                                                    |                            |
| Week 1                                                                                                    |                            |
| المحتمره الأولى صلى 👔                                                                                                    |                            |
| المحاصره الأولى تطرى 👔                                                                                                    |                            |
| Week 2                                                                                                    |                            |
| مخاصر دندار ی 2 👔                                                                                                    |                            |
| محاصر ٥ طل 2                                                                                                    |                            |
| Week 3                                                                                                    |                            |
| تسماهم و الطرية الأراني 👔                                                                                                    |                            |
| المحاصر و التطبيقية الثقامة 📋                                                                                                    |                            |
| Week 4                                                                                                    |                            |
| Week 5                                                                                                    |                            |
| Week 6<br>https://vit.max.edu.eg/imodife02/mod/paget/iee.php?ldi+9022                                                                |                            |
| 👪 🔎 Type here to search 🖾 🕐 🛄 🦻 💼 💟 💼 🕋 🛄                                                                                            | ^ 1224 PM<br>€ 12/7/2020 🖏 |

اعداد م/ دعاء محمد إبراهيم جادالله

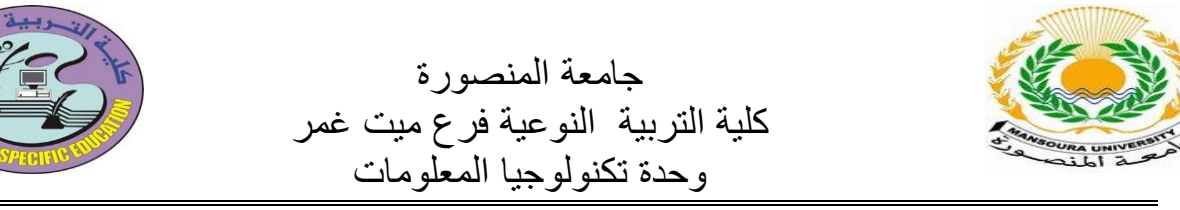

نضغط على اسم المحاضرة فتفتح هذه الصفحة الخاصنة برابط مايكروسوفت تيمز فنضغط على الرابط الموجود بها

| G vcs.mans.edu.eg/moodle02/mod/page/view.php?id=5                                                                                   | /Viak                                                                                                |                                                                    | 110 ☆                |
|----------------------------------------------------------------------------------------------------|----------------------------------------------------------------------------------------------------|--------------------------------------------------------------------|----------------------|
|                                                                                                    | ЛS                                                                                                   | MY COURSES ENGLISH (EN) -                                          |                      |
| استى تصميم_52056<br>مىنا مى كاية التربية النوعية- ميت عمر / Courses / كلية التربية النوعية- م                                       | 5205 / كليه التربية النوعية- ميت غمر/التربية الفنية/أولي / كليه التربية النوعية- ميت غمر/التربية الف | المحاضرة الأولى نظرى / General / استس تصميم.56                     |                      |
| المحاضرة الأولى نظرة                                                                                                    |                                                                                                    |                                                                    |                      |
| tps://teams.microsoft.com/l/meetup-join/19%3ameeting_NjESM<br>/74477e4db9%22%7d<br>st modified: Wednesday, 28 October 2020, 1:19 PM | DZJOWYNYczZS00OWJILWEzZGUIOGQSNzAwNGJJWI11940thread.v2/01context=9/7b%2211d%22%3                     | 3a%225fcc9d9b-e3d3-4e19-ac0c-90aacae677cf%22%2c%22Oid%22%3a%22b7ci | 1779-0fed-4c35-81ec- |

فتظهر الصفحة الخاصة ببرنامج مايكروسوفت تيمز وبها ٣ اختيارات:

Lownload the windows app ويتم الضغط عليها في حالة اذا كان الطالب يريد
 أن ينز ل التطبيق الخاص بميكر وسوفت تيمز على جهاز الكمبيوتر الخاص به

Type here to see

- Continue on this browser ويتم الضغط عليه في حالة اذا كان الطالب يريد أن
  يدخل على التطبيق من المتصفح
- Open your Teams app ويتم الضغط عليه في حالة اذا كان التطبيق مثبت على
  جهاز الكمبيوتر الخاص بالطالب

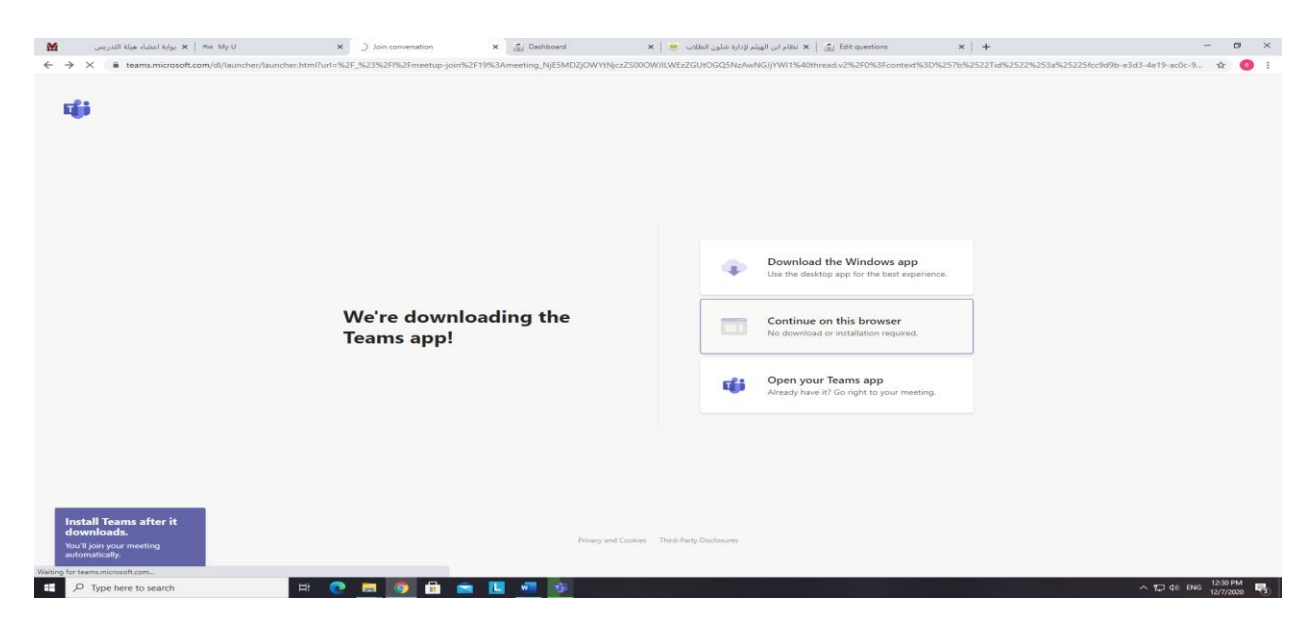

اعداد م/ دعاء محمد إبر اهيم جادالله

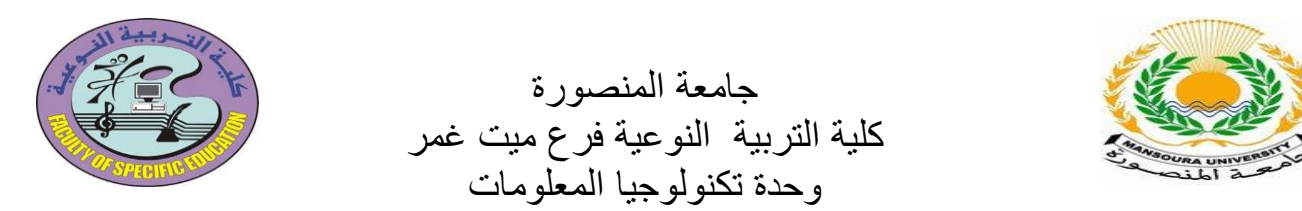

وعند الضغط على Continue on this browser تظهر هذه الصفحة ثم يتم الضغط على Join

now

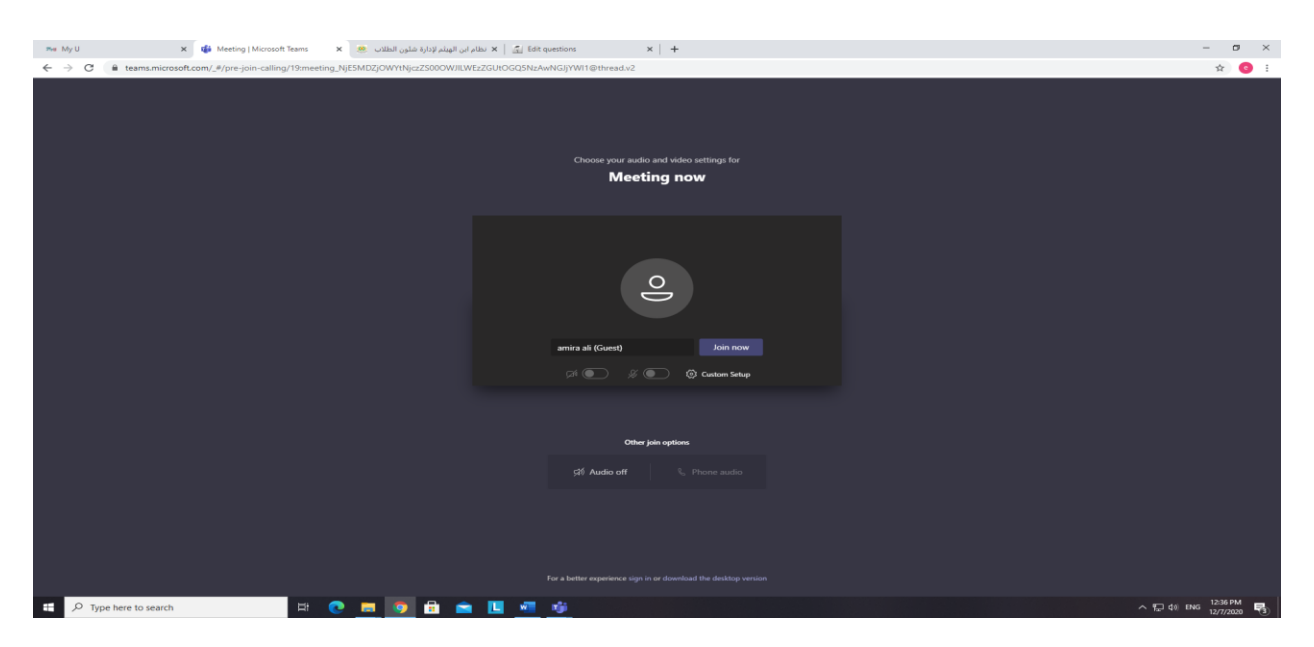

فتظهر هذه النافذة عند الدخول لأول مرة فيتم الضغط على Dismiss وذلك لتسجيل الميل الجامعي الخاص بالطالب

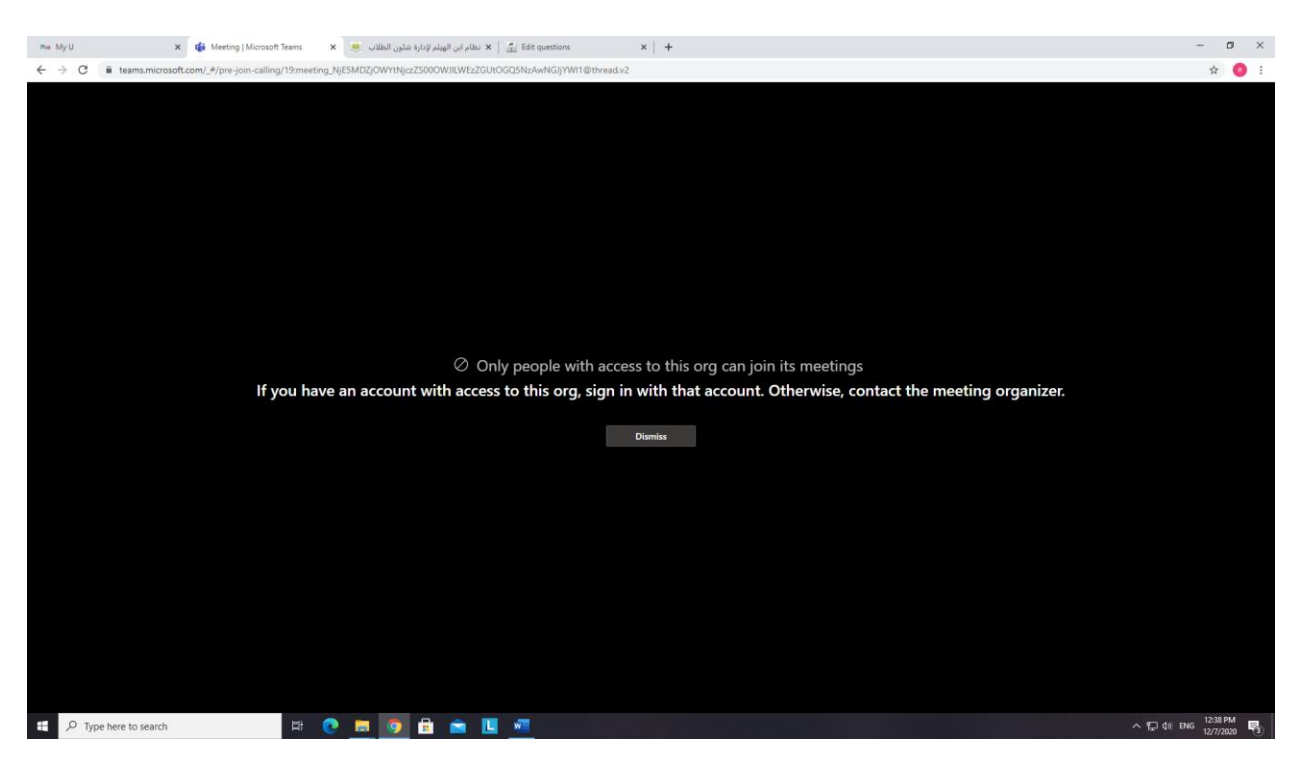

اعداد م/ دعاء محمد إبر اهيم جادالله

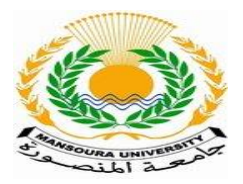

جامعة المنصورة كلية التربية النوعية فرع ميت غمر وحدة تكنولوجيا المعلومات

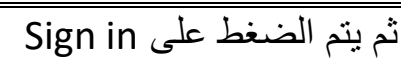

| 🎫 My U                                          | 🗙 📫 Microsoft Teams                  | 🗴 😹 با نظام این الهیلم توارة ملوی الطالت 🗴 🖌 🛃 Edit questions 🛛 x 🕹 | - ø ×                    |
|-------------------------------------------------|--------------------------------------|---------------------------------------------------------------------|--------------------------|
| $\  \   \leftarrow \  \   \rightarrow \  \   G$ | teams.microsoft.com/_#/post-calling/ |                                                                     | \$ 📀 E                   |
|                                                 |                                      |                                                                     | Microsoft Teams          |
|                                                 |                                      | Meetings are just one tool in our belt.                             |                          |
|                                                 |                                      | Learn about Tearns Sign in                                          |                          |
| 📫 , Р Тур                                       | e here to search                     | H 🕐 🗖 🗊 🛍 💼 🖪 📲                                                     | ↓ 1,238 PM<br>1,277/2020 |

ثم يتم الضغط على Use another account

| Phe My U        | 🗙 📑 Sign in to your ac                                                                                                    | دلون الطلاب 🧶 x count                      | Edit questions 🔝 🖌 نظام ابن الهيئم لإدارة ت                                                                                     | ×   +                                                                                              |                                                 |                                                     | - 0                   | × |
|-----------------|----------------------------------------------------------------------------------------------------|--------------------------------------------|----------------------------------------------------------------------------------------------------|----------------------------------------------------------------------------------------------------|-------------------------------------------------|-----------------------------------------------------|-----------------------|---|
| Re MyU<br>€ ⇒ C | X ■ Egyin into your at<br>Internet into conv/strc/ddsi-et<br>Internet into conv/strc/ddsi-et<br>Int | cont x i i i i i i i i i i i i i i i i i i | e kjulgi ujella X ≦ län gennion<br>dh2/authorize?response_type=id_tokenBiclient_id=d<br>Pick an acco<br>⊠ sadeenm<br>+ Use anot | x  +    elsesco-2:b1-4:255-8:46-75ser787746    ount    ohumed@std.mans.edu.eg    i:    ner account | eredrect, ui-http://JA%29%2Peams.microsoft.com% | 2fgoðastare - 12788ba7 - 16db - 470b - 84a7 - 601a. | - 9                   | × |
|                 |                                                                                                    |                                            |                                                                                                    |                                                                                                    |                                                 | Terms of use Pr                                     | ivacy & cookies       |   |
| E 🔎 Ty          | pe here to search                                                                                                    | H 💽 🗔 🧔                                    | 💼 🧰 🛄 🐖                                                                                                    |                                                                                                    |                                                 | ~ 🖓 40 ENG                                          | 12:38 PM<br>12/7/2020 | 3 |

اعداد م/ دعاء محمد إبر اهيم جادالله

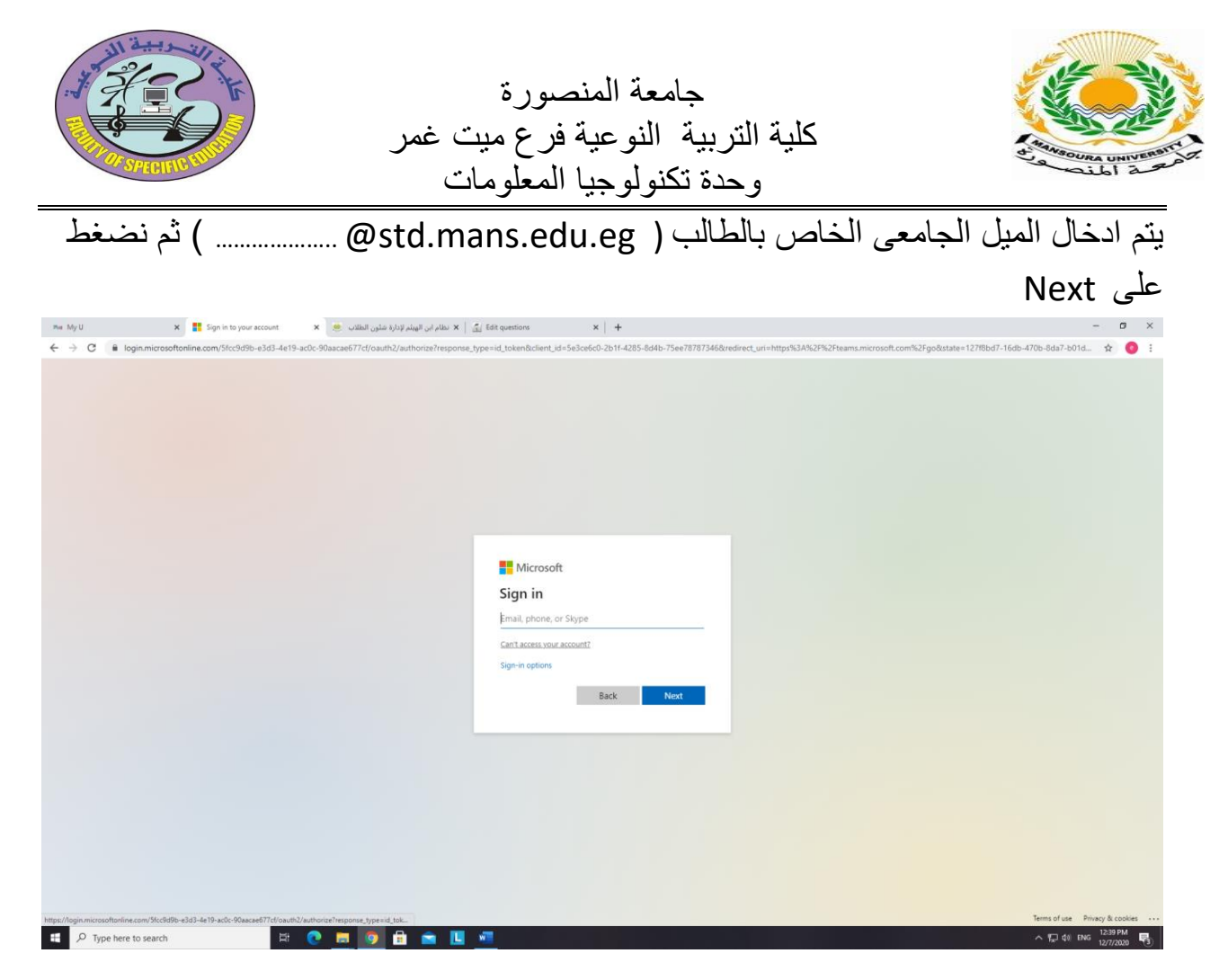

ثم يتم ادخال البريد الجامعي مرة أخرى وإدخال الباسورد الخاصة به ثم الضغط على sign in

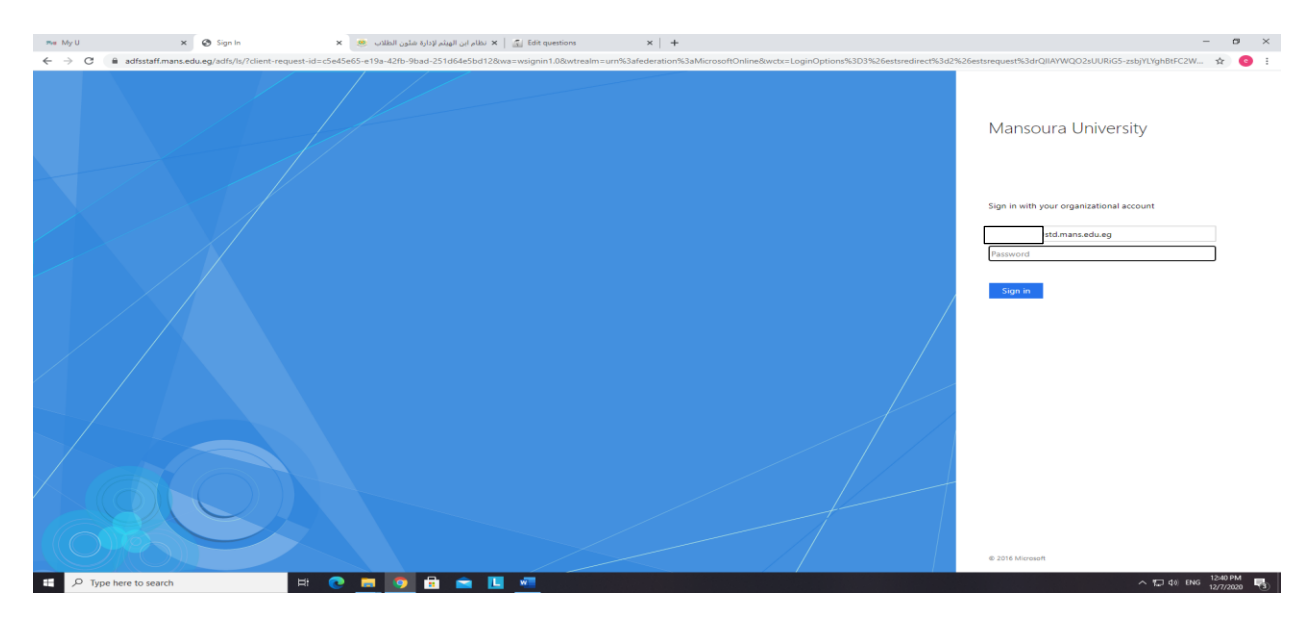

اعداد م/ دعاء محمد إبراهيم جادالله

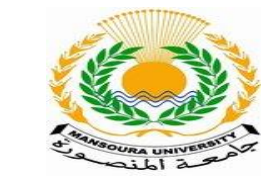

جامعة المنصورة كلية التربية النوعية فرع ميت غمر وحدة تكنولوجيا المعلومات

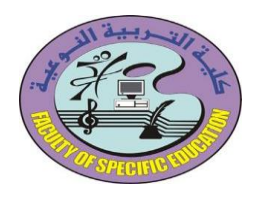

ثم يتم الضغط على Join now ويكون الطالب داخل الجلسة التفاعلية

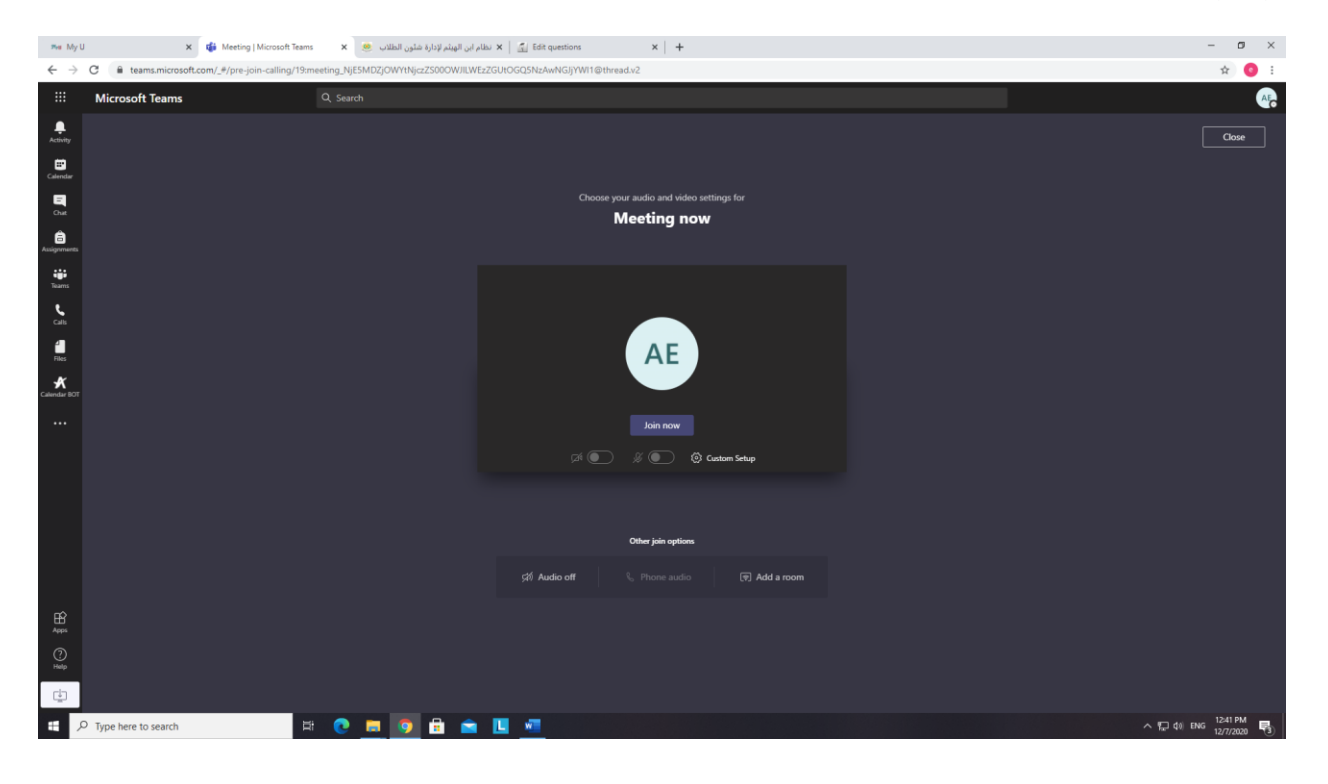